## Setting up your email signature

Open your OWA account by going to <u>https://email.fhda.edu</u> and entering your Campus-Wide ID and Password.

- 1. Click on the "Options" drop down menu in the top right corner (under your name)
- 2. Select "See All Options..."

| Outlook Web App                                              |                                                               | sign out   Lii Krueger Gilka -               |                                                                                                    |                                 |                     |
|--------------------------------------------------------------|---------------------------------------------------------------|----------------------------------------------|----------------------------------------------------------------------------------------------------|---------------------------------|---------------------|
| Mail > Inbox 11 liama                                        |                                                               |                                              |                                                                                                    | Find Someone Options            | 0                   |
| Fevorites     Inbox (1)     Droed Mail (1)     Sent Items    | New + Dolote + Movo + Filter + View +<br>Search Entity Malbox | 0<br>9.8                                     | Lili Krueger Gilka<br>To: Lil Krueger Gilka<br>Attechnemts: (2) Download af attachments<br>Bioseen Shot 2017-00-04 at<br>-2 prig (170 KB) | Options<br>Set Automatic Reples |                     |
|                                                              | Ananga ty Data - Newest on Today                              | 0 100 To:<br>0 10 AM<br>0 10 AM<br>0 5.27 AM |                                                                                                    | Select a Theme                  |                     |
| Lill Krunger Gilka                                           | 🛃 Lii Krueger Gika                                            |                                              |                                                                                                    |                                 | 124 at<br>7 8:10 AM |
| Drafts (7)                                                   | DA Classified Senate President<br>[classified Senate Agenda   |                                              |                                                                                                    |                                 |                     |
| <ul> <li>Deleted items (139)</li> <li>Junk E-Mail</li> </ul> | Lorrie Ranck     Re: Professional Development considerations  | 8:50 AM                                      |                                                                                                    |                                 |                     |

- 3. Select "Settings"
- 4. Update the E-Mail Signature as follows:
  - o Name
  - o Title
  - Days at De Anza Office Location
  - o Phone (if you want)
  - o Email
- 5. Make sure the box for "Automatically include my signature on messages I send" is ticked

| Aail > Options   |                                                                       |
|------------------|-----------------------------------------------------------------------|
| coount           | 🔌 🗰 🖬 🖬 🕅                                                             |
| ganize E-Mail 3. | Mail Calendar General Sent Items Regional                             |
| oups             |                                                                       |
| ttings           | E-Mail Signature                                                      |
| hone             | Tahoma 🛛 🔟 10 🖌 🖪 🎵 💆 abe 📰 🗃                                         |
| ock or Allow     | 三日 連 課 💇・ 🛕・ 🖉 🖶 🤊 🤍 🥵 🍯                                              |
|                  | x <sup>1</sup> x, H 11                                                |
|                  | 1                                                                     |
| 4.               |                                                                       |
|                  | Lith (Lit) Kueper-Gika<br>Technology Training Specialist              |
|                  | Monten 8: Suam-optin<br>Media & Learning Center (210 suit of offices) |
|                  | e: kruegergilkaliiSfhda.edu                                           |
|                  | 5.                                                                    |
|                  | Automatically include my signature on messages I send                 |